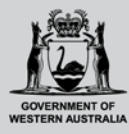

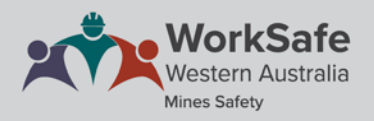

## WHS MSPP guide for candidates

### Process to transition a certificate of competency to an equivalent WHS statutory certificate

This guide is for holders of certificates of competency issued under the Mines Safety and Inspection Regulations seeking to update their certificate under the Work Health and Safety (Mines) Regulations.

To enrol in a *Transfer from certificate of competency to statutory certificate* learning pathway, log into your account using the Mines Statutory Positions Portal. Click on the *Transitional certificates* tab in the menu bar.

You can either search for the learning pathway by using the search bar, or scroll through the list to find the required pathway. Learning pathways to transition certificates of competency are marked with a "T" in the learning pathway icon.

| Covernment of Western Australia<br>Department of Mines, Industry Regulation<br>and Safety |                     |                           |        |                 |                                |           |       |         |       | ie<br>slia |
|-------------------------------------------------------------------------------------------|---------------------|---------------------------|--------|-----------------|--------------------------------|-----------|-------|---------|-------|------------|
| Home New certificates/s                                                                   | statutory positions | Transitional certificates | Info   | How-to guides   | Reasonable adjustments         | Q         | ۲     |         | III ( |            |
| T                                                                                         | Transition fro      | m certificate of comp     | etency | to statutory ce | rtificate - First Class Mine M | anager (N | on-co | al mine | s)    |            |
|                                                                                           | Transition fro      | m certificate of comp     | etency | to statutory ce | rtificate - Quarry Manager     |           |       |         |       |            |

Once you have located the learning pathway you wish to enrol into, click on the icon to go to the enrolment page. Read the information carefully as the enrolment page covers all the learning pathways available for a statutory certificate, not only the transition learning pathway.

#### On the right hand side, click on the Enrol button.

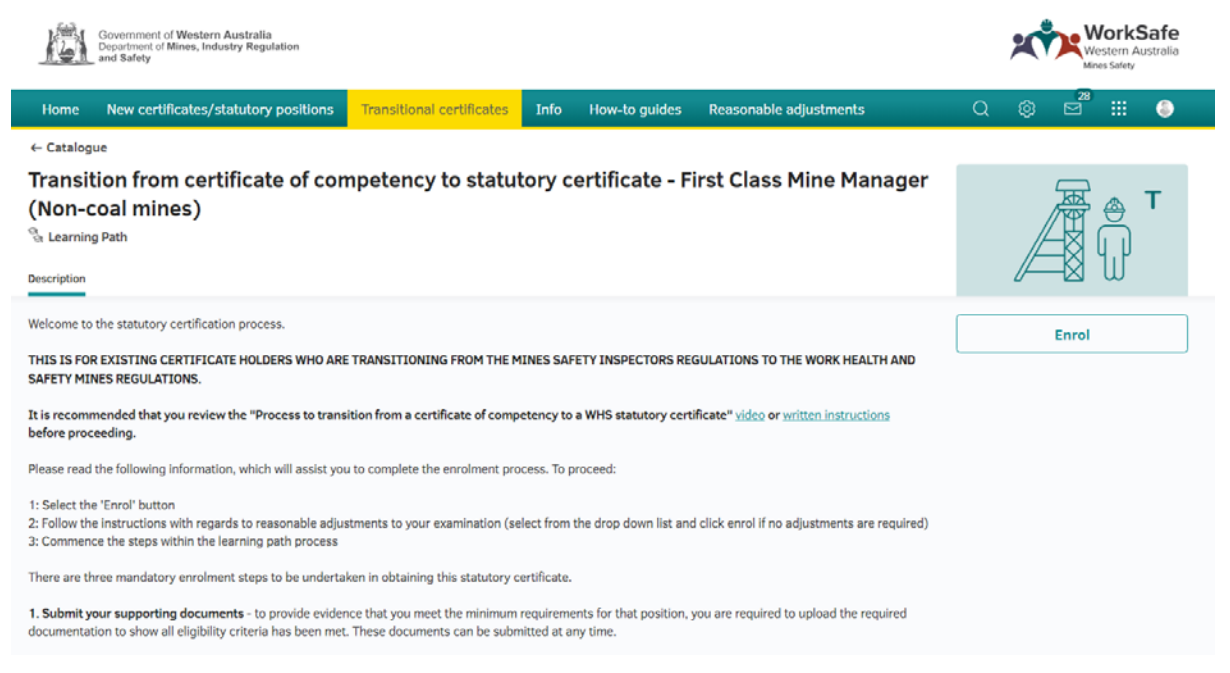

Read the reasonable adjustment information then select your response from the drop-down menu and click *Enrol*.

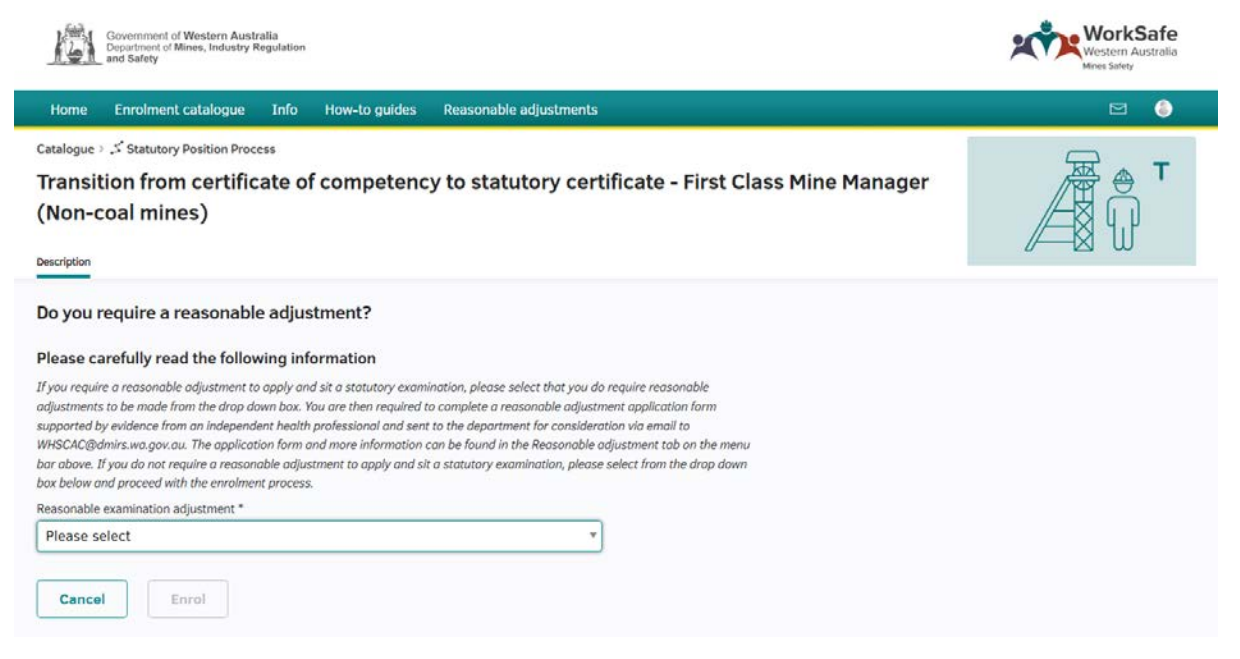

If you do not require a reasonable adjustment for the examination, you can continue with the application process.

If you do require a reasonable adjustment for the examination, you will need to complete the reasonable adjustment application form and email it to the <u>Statutory Positions Administration</u> <u>Team</u>. You will then be contacted to let you know if the request can be accommodated and to then book into an available examination sessions. However, while you are waiting for the response about the reasonable adjustment request, you can submit your required *Supporting documentation* and book an examination date and time.

#### Submitting supporting documentation

In the statutory learning pathway, click on the icon in section 1 Supporting Documentation.

|                                                      | Government of Western Au<br>Department of Mines, Industry<br>and Safety | stralia<br>Regulation |                     | ,                                                                                | Wor<br>Western<br>Mines Safe | <b>kSafe</b><br>n Australia<br>⁰ty |
|------------------------------------------------------|-------------------------------------------------------------------------|-----------------------|---------------------|----------------------------------------------------------------------------------|------------------------------|------------------------------------|
| Home                                                 | Enrolment catalogue                                                     | Info                  | How-to guides       | Reasonable adjustments                                                           |                              | a 🔕                                |
| ← Catalo                                             | gue                                                                     |                       |                     |                                                                                  |                              |                                    |
| Trans<br>(Non-<br><sup>®</sup> Learni<br>Description | ition from certifi<br>coal mines)<br>ng Path & Enrolled                 | cate of               | competenc           | y to statutory certificate - First Class Mine Manager                            |                              | , <b>т</b>                         |
| Condit                                               | ions 0/1                                                                |                       |                     |                                                                                  |                              | ~                                  |
|                                                      |                                                                         |                       |                     | Collapse all                                                                     | Hide completed elem          | ents                               |
| (i) 1.                                               | Supporting documen                                                      | tation                |                     |                                                                                  |                              | ^                                  |
| Ple                                                  | ase provide evidence that yo                                            | u meet the r          | ninimum requirement | s for undertaking the statutory certificate examination.                         |                              |                                    |
|                                                      |                                                                         | First clase           | s mine manager (N   | on-coal mines) (Certificate transition) - Submission of supporting documentation |                              |                                    |
|                                                      |                                                                         | English (GB)          | ) 사 Enrolled 🕅      | Submit documentation                                                             |                              | $\rightarrow$                      |

Within the process tab, click on the arrow in the supporting document submission section. It is important that you read the instructions provided.

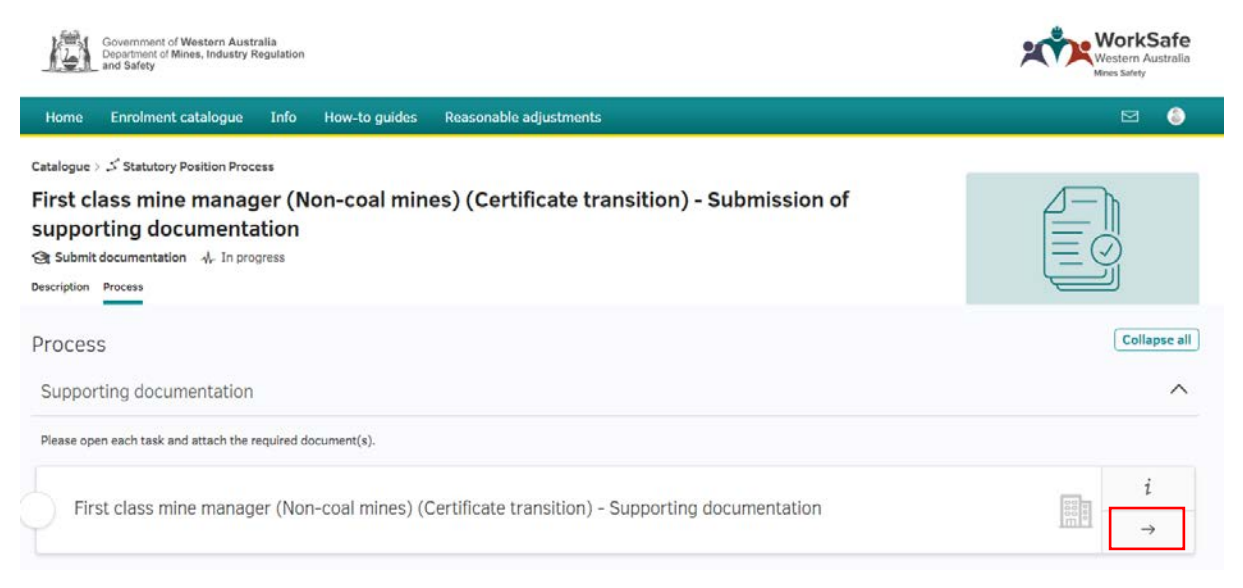

The documents to be uploaded are listed as tasks and act as a checklist to ensure you complete each requirement.

| Government of Western Australia<br>Department of Mines, Industry Regulation<br>and Safety                                                                          | WorkSafe<br>Western Australia<br>Mess Safety |
|----------------------------------------------------------------------------------------------------|----------------------------------------------|
| Home Enrolment catalogue Info How-to guides Reasonable adjustments                                                                                                 | M ()                                         |
| You may log out after completing this step or navigate back to the learning path process by following the below steps:                                             |                                              |
| 1. Select the 'up arrow' which will appear at the top of the page once your submission is complete                                                                 |                                              |
| <ol> <li>Select the 'Statutory Position Process' breadcrumb OR select 'Enrolment Catalogue' OR 'Home' to return to the<br/>commencement of the process.</li> </ol> |                                              |
| Pending (3)     In review (0)     Passed (0)     Failed (0)       Tacks (3)                                                                                        | Print                                        |
| (C) (2)                                                                                                    |                                              |
|                                                                                                    |                                              |
| Current statutory certificate of competency                                                                                                    |                                              |
| O Pending                                                                                                    | 00                                           |
| Declaration                                                                                                    |                                              |
| O Pending                                                                                                    |                                              |

Open each task by clicking on the three dot icon on the right hand side of the task. Please read the information provided in each task as it will assist you in uploading the most relevant documentation.

To upload a document, click on "*Add attachment*" under the *Applicant* heading. You can drag and drop a document in the section or click upload and choose a file from your electronic device.

Only one document can be attached at a time.

| Government of Western Australia<br>Department of Mines, Industry Regulation<br>and Safety                         | WorkSafe<br>Western Australia<br>Mines Safety |
|----------------------------------------------------------------------------------------------------|-----------------------------------------------|
| Home Enrolment catalogue Info How-to guides Reasonable adjustments                                                | 2 🌖                                           |
| WHS risk management units                                                                                         | Ø                                             |
| Current statutory certificate of competency O Pending                                                             |                                               |
| Mark as completed                                                                                                 |                                               |
| Description<br>Please attach your certificate of competency issued under the Mines Safety Inspection Regulations. |                                               |
| Applicant Add attachment                                                                                          |                                               |
| Declaration                                                                                                    | ()<br>()<br>()                                |

Only doc, docx, pdf, jpg and jpeg file types can be uploaded. Other file types will not be accepted and, following a review of documents uploaded, you will be instructed to resubmit the document.

Once the document has been uploaded, click "Mark as completed". Alternatively, you can click on the tick button at the top right of the section.

Repeat this process for all tasks, ensuring documents are uploaded one at a time.

Once all the documentation has been uploaded, open the Declaration task by clicking on the three dot icon.

| Government of Western Australia<br>Department of Mines, Industry Regulation<br>and Safety                                                                                                    | WorkSafe<br>Western Australia<br>Mines Safety |
|----------------------------------------------------------------------------------------------------|-----------------------------------------------|
| iome Enrolment catalogue Info How-to guides Reasonable adjustments                                                                                                    | ₫ 🍈                                           |
| Pending (1)     In review (2)     Passed (0)     Failed (0)                                                                                                    | Print                                         |
| asks (3)                                                                                                    |                                               |
| WHS risk management units                                                                                                    |                                               |
| () In review                                                                                                    |                                               |
| Current statutory certificate of competency                                                                                                    | (***)                                         |
| Ø In review                                                                                                    | • •                                           |
| Declaration                                                                                                    |                                               |
| O Pending                                                                                                    |                                               |
| Mark as completed                                                                                                    |                                               |
| Description                                                                                                    |                                               |
| To complete submission of your documents, please review and confirm your acceptance of the following declaration, by clicking the submit button and<br>inserting your name and selecting submit again. |                                               |

You must review and confirm your acceptance of the declaration.

To accept the Declaration, click the submit button under the Applicant heading. You need to enter your full name and then click the Submit button.

| Government of Western Australia<br>Department of Mines, Industry Regulation<br>and Safety                                            |                                                                                     | WorkSafe<br>Western Australia<br>Mines Safety |
|----------------------------------------------------------------------------------------------------|-------------------------------------------------------------------------------------|-----------------------------------------------|
| Home Enrolment catalogue Info How-to guide                                                                                           | es Reasonable adjustments                                                           | 년 🌖                                           |
| Providing false or misleading is an offence and may attract a fir<br>Safety Act 2020. Lunderstand that providing false or misleading | ne of up to \$12 500 for an individual. Refer to section 268 of the Work Health and |                                               |
| Safety Act 2020. 1 understand that providing faise or misleadin                                                                      | g information in relation to this application may be an orience.                    |                                               |
| I agree to the above declaration.                                                                                                    |                                                                                     |                                               |
|                                                                                                    |                                                                                     |                                               |
| Applicant                                                                                                    |                                                                                     |                                               |
|                                                                                                    |                                                                                     |                                               |
|                                                                                                    | CANDIDATE NAME                                                                      |                                               |
|                                                                                                    |                                                                                     |                                               |
|                                                                                                    |                                                                                     |                                               |
|                                                                                                    |                                                                                     |                                               |
|                                                                                                    |                                                                                     |                                               |
|                                                                                                    |                                                                                     |                                               |
|                                                                                                    | A                                                                                   |                                               |
| Cancel Submit                                                                                                    |                                                                                     |                                               |

If the Declaration is not signed, or you have not provided all required documentation, your application will not be progressed.

Once you have submitted the Declaration, you will receive an email notification advising the documents have been received.

If any further supporting documentation is required, this feedback will be provided to you via an email notification.

If you are yet to book an exam session you can select a suitable date and time from the list provided. **Uploading further supporting documentation** 

To upload additional documents if required, log into your account within the Mines Statutory Position Portal and click on your learning path under *My Current Applications*.

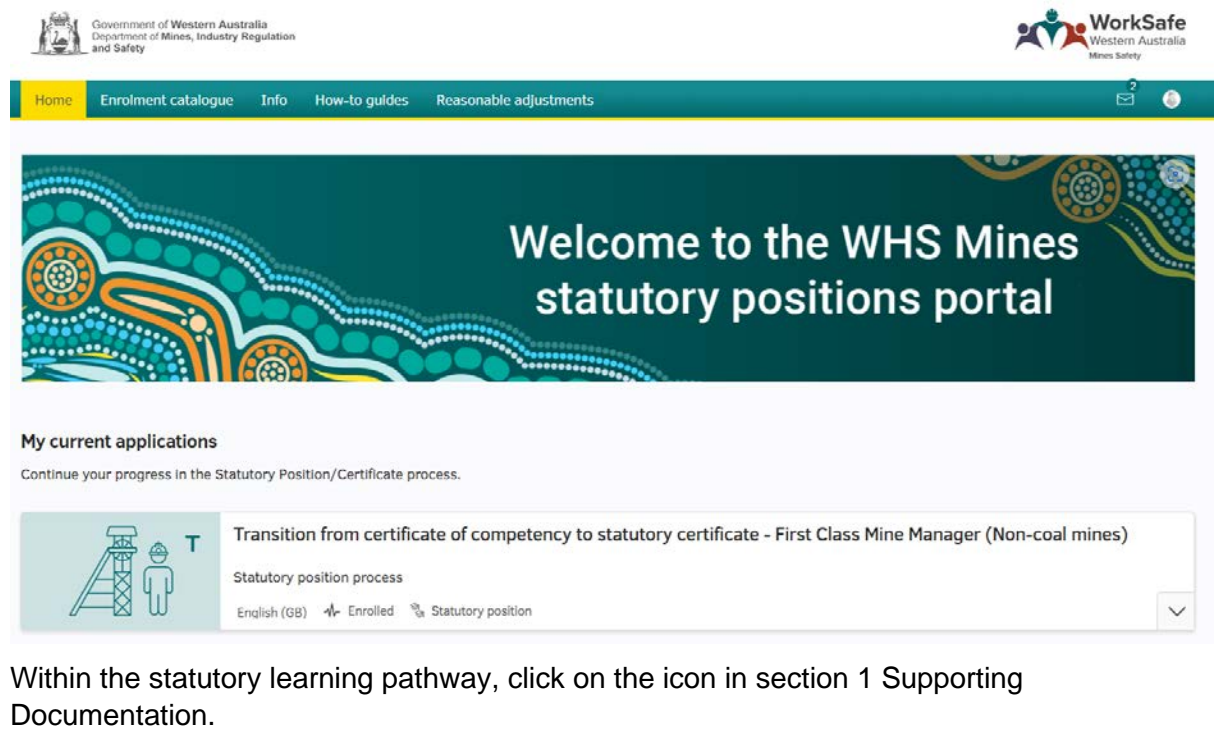

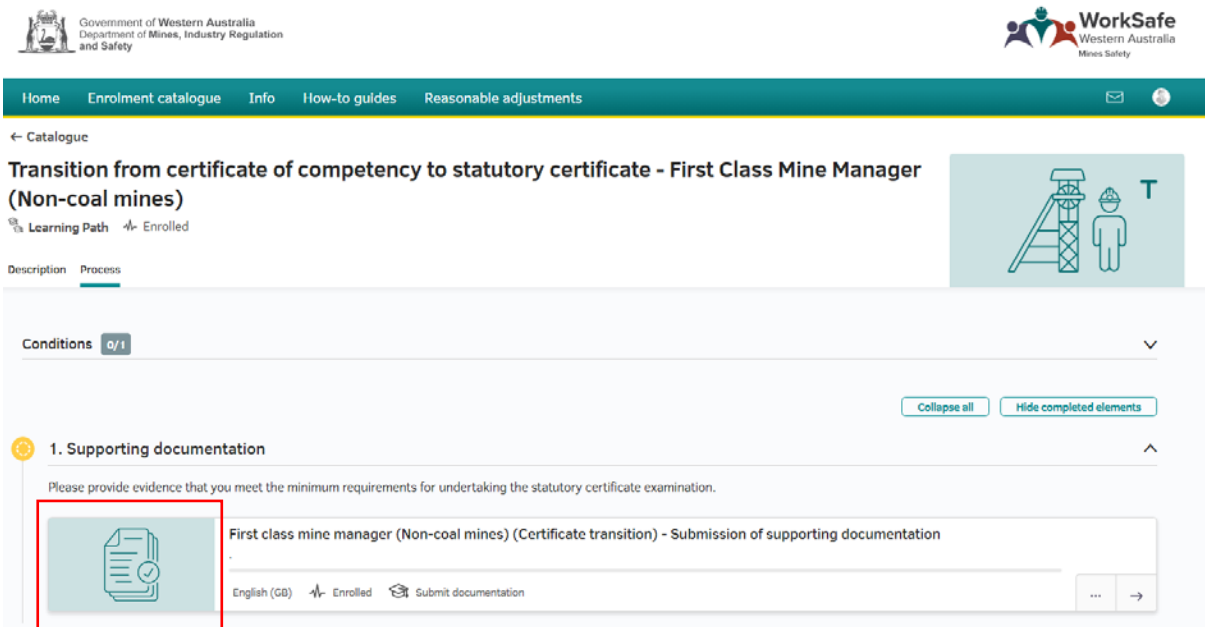

Within the process tab, click on the arrow in the supporting document submission section.

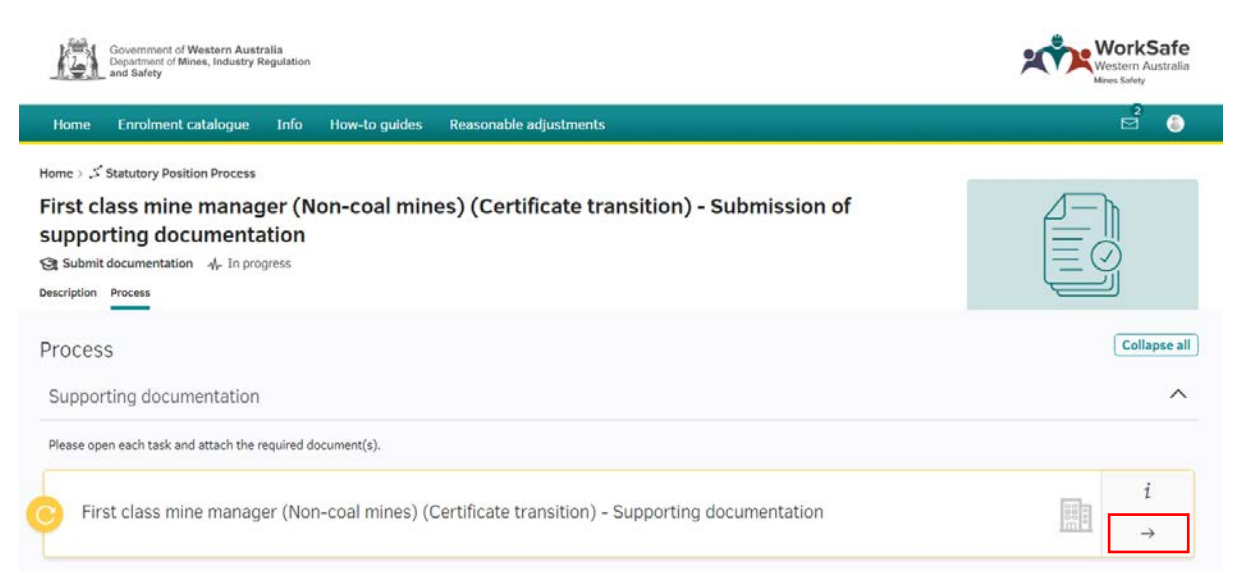

Click into the *Declaration* section and view the feedback under the Statutory Positions Administration Team section.

| 肉                            | Government of Western Austr<br>Department of Mines, Industry R<br>and Safety               | alia<br>tegulation                    |                                                    |                                                                                                    | Western Australia<br>Mines Safety |
|------------------------------|--------------------------------------------------------------------------------------------|---------------------------------------|----------------------------------------------------|----------------------------------------------------------------------------------------------------|-----------------------------------|
| Home                         | Enrolment catalogue                                                                        | Info                                  | How-to guides                                      | Reasonable adjustments                                                                                                    | ê 🌢                               |
| qualific                     | ations, skills and experience.                                                             |                                       |                                                    |                                                                                                    |                                   |
| I conse<br>necess            | ent to the WorkSafe Commiss<br>ary and relevant to consider                                | sioner, or p<br>my applic             | ersons so authorised,<br>ation or verify any info  | to obtain on my behalf any document, record, file, or information that may be<br>rmation I have provided.                                 |                                   |
| OFFEN<br>A perso<br>or thing | CE TO GIVE FALSE OR MISLE<br>on must not give information<br>g without which the informati | ADING IN<br>or provide<br>ion is misl | FORMATION<br>a document that the<br>eading.        | person knows to be false or misleading in a material particular or omits any matter                                                       |                                   |
| Providi<br>Safety            | ng false or misleading is an o<br>Act 2020. I understand that                              | offence an<br>providing               | d may attract a fine of<br>false or misleading inf | up to \$12 500 for an individual. Refer to section 268 of the Work Health and ormation in relation to this application may be an offence. |                                   |
| I agree                      | to the above declaration.                                                                  |                                       |                                                    |                                                                                                    |                                   |
| Applic                       | ant                                                                                        |                                       |                                                    | Statutory Positions Administration Team                                                                                                   |                                   |
| Submiss                      | sion confirmation                                                                          |                                       |                                                    | Submission confirmation                                                                                                    |                                   |
|                              |                                                                                            | CANE                                  | IDATE NAME                                         | Please re upload a copy of your previous certificate in the a                                                                             | approved format                   |
|                              | Mark Tho                                                                                   | mpson                                 |                                                    | Jessica Lovett, 9 minutes ago                                                                                                    |                                   |
| mark I                       | nompson, 14 minutes ago                                                                    |                                       |                                                    |                                                                                                    |                                   |
| Edit                         | :                                                                                          |                                       |                                                    |                                                                                                    |                                   |
|                              |                                                                                            |                                       |                                                    |                                                                                                    |                                   |

To upload an additional document, open the required task and under the *Applicant* section, drag and drop the additional documentation or upload through your electronic device following the previous instructions for uploading a document.

You are required to resubmit the Declaration for your application to be progressed.

To accept the Declaration, click the submit button under the Applicant heading. You need to enter your full name and then click the Submit button.

| Applicant<br>Submission confirmation                     | Statutory Positions Administration Team<br>Submission confirmation                                            |
|----------------------------------------------------------|----------------------------------------------------------------------------------------------------|
| B I U S I := I = I I I II III III III III IIII IIII IIII | Please re upload a copy of your previous certificate in the approved format<br>Jessica Lovett, 13 minutes ago |
| A Cancel Submit                                          |                                                                                                    |

# If the Declaration is not signed, or you have still not provided all required documentation, your application will not be progressed.

Once you have submitted the Declaration, you will receive an email notification advising the documents have been received.

If any further supporting documentation is required, this feedback will be provided to you via an email notification.

#### Enrolling into an available examination session

To book into an available examination click on your chosen learning path, select the *Available examination sessions section*. Click on the icon for the examination session you would like to enrol in. Only one examination session can be booked at a time.

| me   | Enrolment catalogue         | Info How-                                                                    | -to guides                                               | Reasonable adjustments                                                                       | (                        |                       | E     | 9<br>ज |
|------|-----------------------------|------------------------------------------------------------------------------|----------------------------------------------------------|----------------------------------------------------------------------------------------------|--------------------------|-----------------------|-------|--------|
| 2. / | Available examination       | sessions                                                                     |                                                          |                                                                                              |                          |                       |       | ,      |
|      | The enrol function will bec | ome unavailable 7                                                            | days prior to th                                         | e examination date.                                                                          |                          |                       |       |        |
|      | June 2023 Bookings          | ome unavailable or                                                           | nce maximum c                                            | apacity has been reached.                                                                    |                          |                       |       | /      |
|      | June 2023 Bookings          | 9am 21st Ju<br>21 Jun 2023 05                                                | Iune 2023 - Ex<br>9:00 to 21 Jun 202                     | apacity has been reached.<br>amination Session<br>3 12:00                                    |                          |                       |       | 1      |
|      | June 2023 Bookings          | 9am 21st Ju<br>21 Jun 2023 05<br>English (GB)                                | Iune 2023 - Ex<br>9:00 to 21 Jun 202<br>-M- Not enrolled | apacity has been reached.                                                                    | Q. Cliftons Perth - Parm |                       | Enrol | →      |
|      | June 2023 Bookings          | 9am 21st J<br>21 Jun 2023 05<br>English (GB)<br>1pm 21st J<br>21 Jun 2023 13 | Iune 2023 - E><br>9:00 to 21 Jun 202<br>                 | amination Session<br>3 12:00<br>Camination Session Bookings<br>camination Session<br>3 16:00 | Q. Cliftons Perth - Parm | 오 11 Places Remaining | Enrol | ,<br>→ |

On the right hand side, select *Enrol* and then click submit in the pop-up box.

| Government of Western Aust<br>Department of Mines, Industry R<br>and Safety            | ralia<br>Regulation                                |                                                                                | WorkSafe<br>Western Australia<br>Mines Safety |
|----------------------------------------------------------------------------------------|----------------------------------------------------|--------------------------------------------------------------------------------|-----------------------------------------------|
| Home Enrolment catalogue                                                               | Info How-to guides                                 | Reasonable adjustments                                                         | s 🖉 🌔                                         |
| Home > 🏅 Statutory Position Proces                                                     | 5                                                  |                                                                                |                                               |
| 9am 21st June 2023 -<br>e Exam Session Bookings © 21 June Description                  | Examination Sess<br>n 2023 09:00 to 21 Jun 2023 1; | ion<br>2:00                                                                    |                                               |
| For Candidates that wish to enrol                                                      |                                                    |                                                                                | Enrol                                         |
| By clicking enrol, you are confirmin the exam time.                                    | g your intention to attend th                      | is exam time. No further action is required by you once you have enrolled into |                                               |
| A calendar appointment will be sen                                                     | t to your email address once                       | e you have enrolled.                                                           | Start date<br>21 Jun 2023 09:00               |
| Exams are held at Cliftons - Parmel                                                    | ia House, 191 St Georges Te                        | errace, Perth. Google map link <u>here</u> .                                   | End date<br>21 Jun 2023 12:00                 |
| If you are unable to attend, please                                                    | ensure you cancel yourself f                       | rom the session as soon as possible.                                           |                                               |
| Enrolments for all examinations w                                                      | ill close seven days before t                      | he date of the examination.                                                    |                                               |
| Government of Western Austr<br>Department of Mines, Industry R<br>and Safety           | ralia<br>tegulation                                |                                                                                | WorkSafe<br>Western Australia<br>Mines Safety |
| Home Enrolment catalogue                                                               | Info How-to guides                                 | Reasonable adjustments                                                         | 2 0                                           |
| Home > 5 Statutory Position Process                                                    | 5                                                  |                                                                                |                                               |
| 9am 21st June 2023<br>St Exam Session Bookings ① 2<br>Description                      | Exam enrolment                                     | m 21st June 2023 - Examination Session.                                        |                                               |
| For Candidates that wish to en<br>By clicking enrol, you are confir-<br>the exam time. | Cancel Subn                                        | nit                                                                            | Enrol                                         |
| A calendar appointment will be sent                                                    | t to your email address once                       | you have enrolled                                                              | start date                                    |

You will receive an email confirming your examination session selection as well as a calendar invitation. Please read the information provided carefully as it is very important to ensure there are no issues on the day of your exam.

#### Downloading the statutory certificate

After you have completed all the requirements for the statutory learning pathway, you can download your statutory certificate.

Log into your account using the Mines Statutory Positions Portal, on the homepage click on your chosen learning pathway under *My completed applications*.

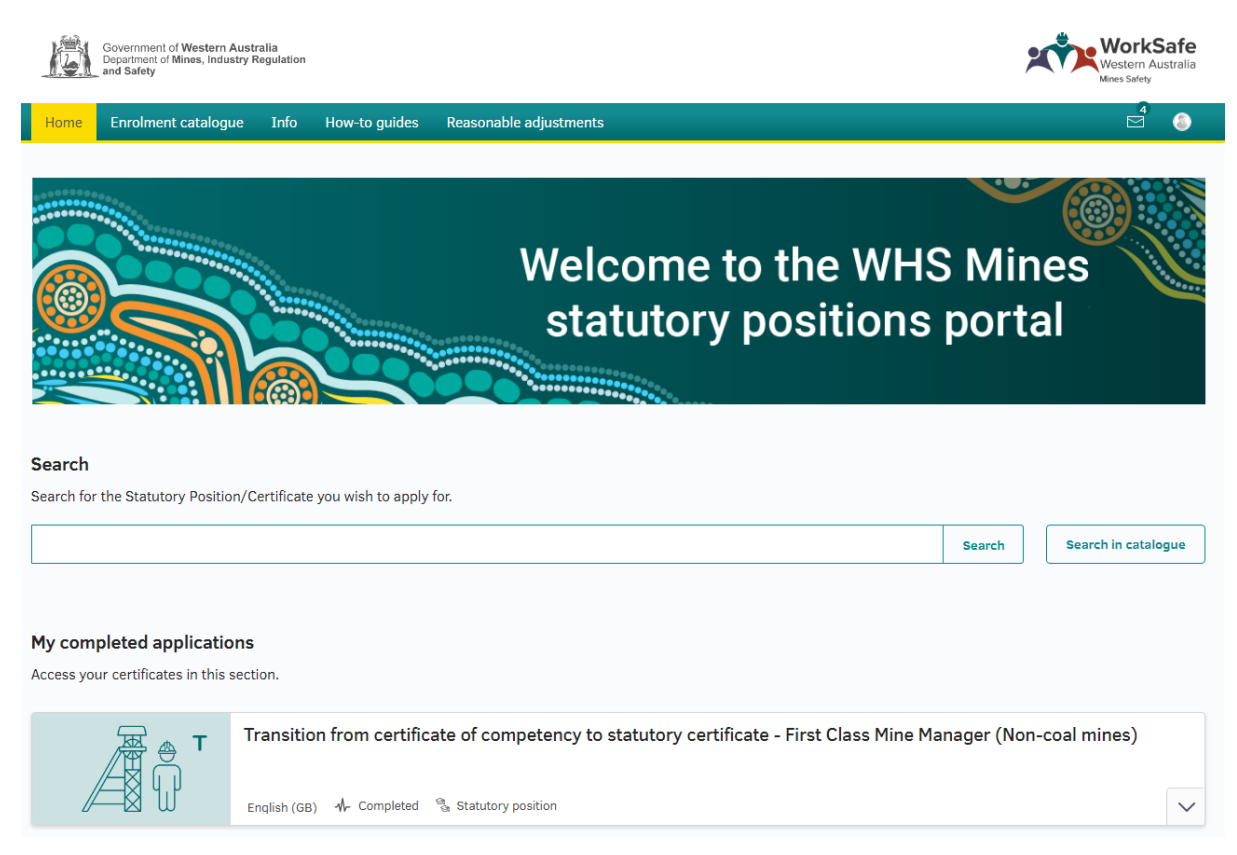

Within the statutory learning pathway, click on *Download document* on the right hand side near the icon to download your certificate.

| <u>R</u>          | Government of Western Austr<br>Department of Mines, Industry R<br>and Safety | ralia<br>legulation |               |                                                       | Western Australia<br>Mines Safety                     |
|-------------------|------------------------------------------------------------------------------|---------------------|---------------|-------------------------------------------------------|-------------------------------------------------------|
| Home              | Enrolment catalogue                                                          | Info                | How-to guides | Reasonable adjustments                                | <sup>4</sup> (§                                       |
| ← Home            |                                                                              |                     |               |                                                       |                                                       |
| Transit<br>(Non-c | ion from certific<br>oal mines)                                              | ate of              | competenc     | y to statutory certificate - First Class Mine Manager | 🖉 🐣 Т                                                 |
| ී Learnin         | g Path - M- Passed                                                           |                     |               |                                                       |                                                       |
| Description       | Process                                                                      |                     |               | Download certificate                                  | You have completed the statutory position<br>process. |